## Оплата послуг через систему Приват24.

1. Авторизуємося до системи Приват24 на сайті <u>https://privatbank.ua/</u>:

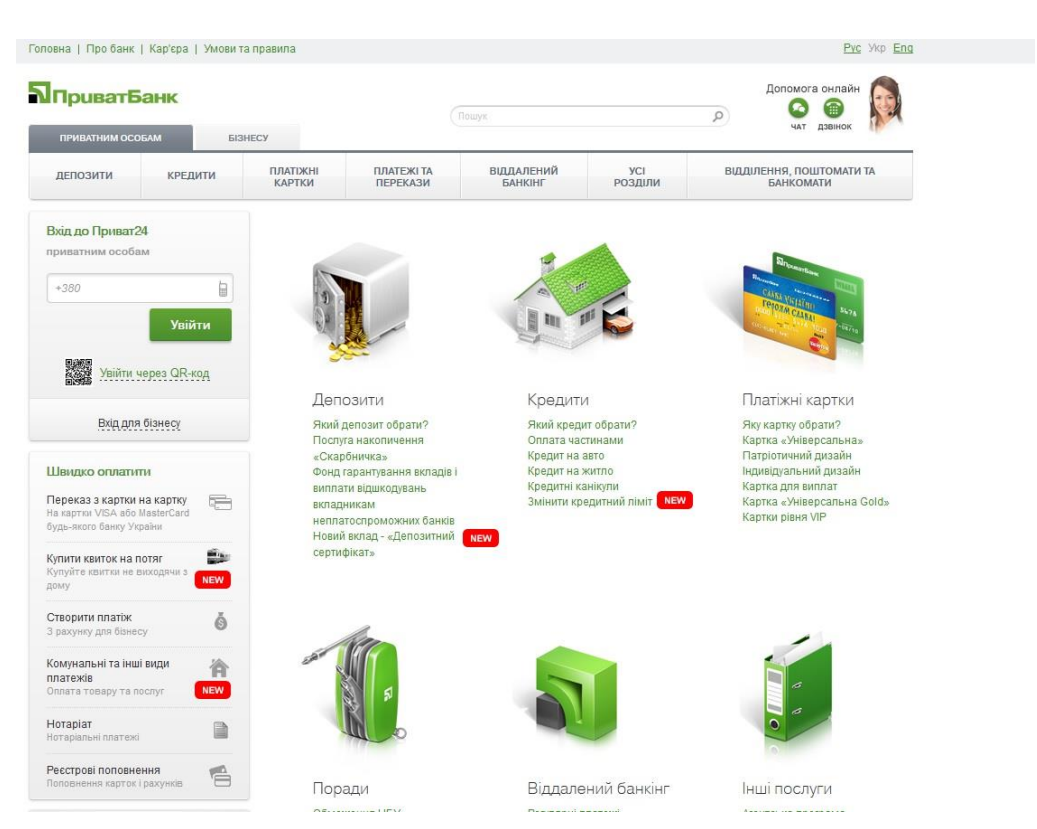

2. У особистому кабінеті Приват24 у розділі «Мої платежі» в рядку пошуку вводимо код підприємства **40782778**. За результатами пошуку обираємо **ДОМАШНЯ МЕРЕЖА ІСП** 

| 🗖 🖽 Мои счета 들 Все услуги 🕇             | Y Мои платежи 🗳 Депозиты 🚊 💮 🤅                                                 | . <b>1</b>        |
|------------------------------------------|--------------------------------------------------------------------------------|-------------------|
| л: 26.850/27.248 ЕВРО: 28.70/29.15 РУБ   | 0.4450 / 0.4900                                                                |                   |
| <mark>ои платежи</mark> → Создать платеж |                                                                                |                   |
| оиск услуг по адресу                     | Выбег                                                                          | рите получателя   |
|                                          | 40782778                                                                       | Киев              |
|                                          |                                                                                |                   |
| Добавить адрес                           | ДОМАШНЯ МЕРЕЖА ІСП,<br>ДОМАШНЯ МЕРЕЖА ІСП, ТОВ<br>лицевой счет: 26007056117068 | ТОВ               |
|                                          | ДОМАШНЯ МЕРЕЖА ІСП, Т<br>Интернет                                              | тов               |
|                                          | Ввести р                                                                       | реквизиты вручную |

3. У наступному розділі введіть номер особового рахунку/договору з буквеним позначенням **DM** (латиниця):

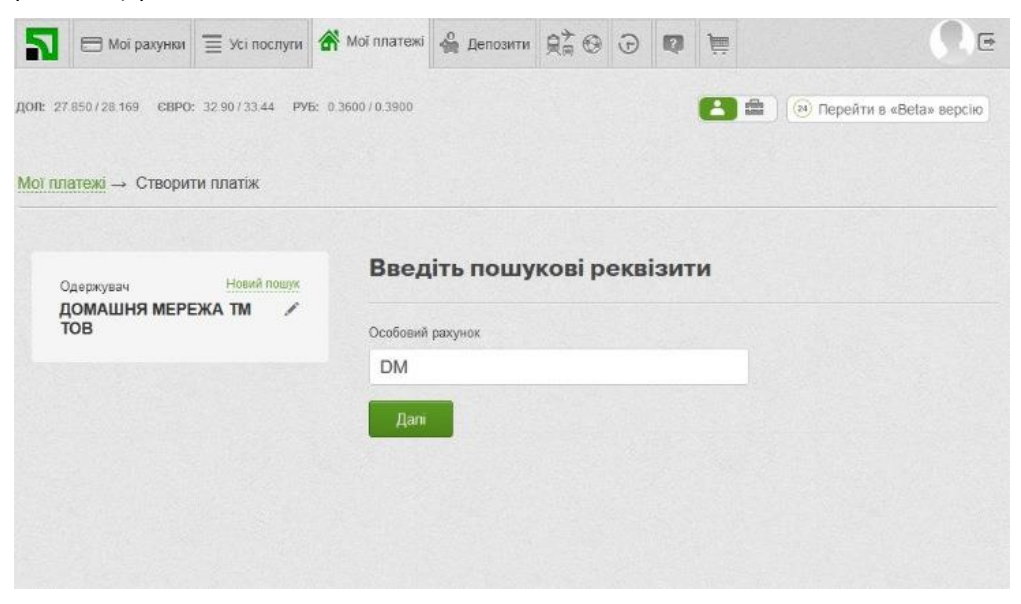

4. Перевірте «Призначення платежу» та суму. Потім додайте платіж у корзину та сплатіть його. Оплачені вами кошти надійдуть на ваш логін протягом 5-20 хвилин.

| Мої рахунки 🚊 Усі послуги 💣                                                                                                    | Мої платежі                                 | 🗳 Депозити    | <u></u> ₽ <sup>≯</sup> © | Ð | Ø | ji | . E |  |  |
|----------------------------------------------------------------------------------------------------|---------------------------------------------|---------------|--------------------------|---|---|----|-----|--|--|
| ОЛ: 27.850/28.169 6ВРО: 32.90/33.44 РУБ: 0.3600/0.3900                                                                         |                                             |               |                          |   |   |    |     |  |  |
| Мої платежі → Створити платіж                                                                                                  |                                             |               |                          |   |   |    |     |  |  |
| Одержувач Новий лошух<br>ДОМАШНЯ МЕРЕЖА ТМ //<br>ПОЗрахунковий рахунок:<br>UA653052990000026007016206526<br>СПРОГОХ: 304/48246 | Интернет<br>Заплатити від імені іншої особи |               |                          |   |   |    |     |  |  |
| Особовий рахунок                                                                                                    | •                                           |               |                          |   |   |    |     |  |  |
| <b>DM</b> 🖉                                                                                                    |                                             |               |                          |   |   |    |     |  |  |
| Интернет                                                                                                    | Оплата за <u>послуги</u> інтернет, о/р DM   |               |                          |   |   |    | 띠됴  |  |  |
|                                                                                                    | Дост                                        |               |                          |   |   |    |     |  |  |
|                                                                                                    | Сумма                                       |               |                          |   |   |    |     |  |  |
|                                                                                                    | 10                                          | 0             | грн                      |   |   |    |     |  |  |
| Розрахувати суму комісії                                                                                                    |                                             |               |                          |   |   |    |     |  |  |
|                                                                                                    |                                             | Додати платіж | у кошик                  |   |   |    |     |  |  |